GEPLANES - GESTÃO DE PLANEJAMENTO ESTRATÉGICO

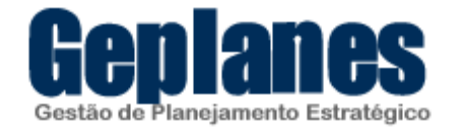

### MANUAL DE INSTALAÇÃO DO GEPLANES EM UM AMBIENTE WINDOWS

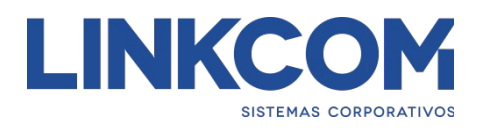

MAIO 2016

# Sumário

| 1. Introdução                                                                                                    | 3        |
|----------------------------------------------------------------------------------------------------|----------|
| 2. Pré-Requisitos                                                                                                    | 4        |
| 2.1. Instalação do Java Development Kit 6 (JDK6)                                                                                                    | 4        |
| 2.1.1. Download do JDK                                                                                                    | 4        |
| 2.1.2. Instalação do JDK                                                                                                    | 5        |
| 2.1.3. Configuração da variável de ambiente JAVA_HOME                                                                                                    | 5        |
| 2.2. Instalação o Banco de Dados PostgreSQL                                                                                                    | 9        |
| 2.2.1. Download do PostgreSQL                                                                                                    | 9        |
| 2.2.2. Instalação do PostgreSQL                                                                                                    | 10       |
| 2.3. Instalação do Servidor de Aplicação JBoss 4.0.5 GA                                                                                                    |          |
| 2.3.1. Download do JBoss                                                                                                    |          |
| 2.3.2. Instalação do JBoss                                                                                                    | 18       |
| 3 Instalação do Genlanes                                                                                                    |          |
| 5. Instalação do Geplanes                                                                                                    |          |
| 3.1. Criação e configuração do Banco de Dados                                                                                                    | 19<br>19 |
| <ul> <li>3.1. Criação e configuração do Banco de Dados</li> <li>3.2. Configuração do Servidor de Aplicação (JBoss)</li> </ul>                                                                                                    |          |
| <ul> <li>3.1. Criação e configuração do Banco de Dados</li> <li>3.2. Configuração do Servidor de Aplicação (JBoss)</li> <li>3.3. Deploy da aplicação Geplanes</li> </ul>                                                          |          |
| <ul> <li>3.1. Criação e configuração do Banco de Dados</li> <li>3.2. Configuração do Servidor de Aplicação (JBoss)</li> <li>3.3. Deploy da aplicação Geplanes</li> <li>3.4. Confiugrando Jboss como serviço no Windows</li> </ul> |          |
| <ul> <li>3.1. Criação e configuração do Banco de Dados</li></ul>                                                                                                    |          |
| <ol> <li>3.1. Criação e configuração do Banco de Dados</li></ol>                                                                                                    |          |
| <ol> <li>3.1. Criação e configuração do Banco de Dados</li></ol>                                                                                                    |          |
| <ul> <li>3.1. Criação e configuração do Banco de Dados</li></ul>                                                                                                    |          |

# 1. Introdução

Esse manual contém instruções passo-a-passo para instalação do Geplanes com as seguintes configurações:

- Sistema Operacional: Windows
- Java Development Kit: JDK1.6.0\_45
- Banco de Dados: PostgreSQL 8.3.23
- Servidor de Aplicação: JBoss 4.0.5 GA

## 2. Pré-Requisitos

# 2.1. Instalação do Java Development Kit 6 (JDK6)

Caso já possua o JDK configurado na máquina onde será instalado o Geplanes, siga para o passo 2.2.

#### 2.1.1. Download do JDK

Para fazer o download do JDK1.6.0\_45, clique no link abaixo:

http://www.oracle.com/technetwork/java/javase/downloads/java-archivedownloads-javase6-419409.html#jdk-6u45-oth-JPR

| Java SE Development Kit 6u45         You must accept the Oracle Binary Code License Agreement for Java SE to download this software.         Accept License Agreement         • Decline License Agreement |           |                                  |  |
|----------------------------------------------------------------------------------------------------|-----------|----------------------------------|--|
| Product / File Description                                                                                                    | File Size | Download                         |  |
| Linux x86                                                                                                    | 65.46 MB  | 👤 jdk-6u45-linux-i586-rpm.bin    |  |
| Linux x86                                                                                                    | 68.47 MB  | 🛓 jdk-6u45-linux-i586.bin        |  |
| Linux x64                                                                                                    | 65.69 MB  | 👱 jdk-6u45-linux-x64-rpm.bin     |  |
| Linux x64                                                                                                    | 68.75 MB  | 🛓 jdk-6u45-linux-x64.bin         |  |
| Solaris x86                                                                                                    | 68.38 MB  | 보 jdk-6u45-solaris-i586.sh       |  |
| Solaris x86 (SVR4 package)                                                                                                    | 120 MB    | 보 jdk-6u45-solaris-i586.tar.Z    |  |
| Solaris x64                                                                                                    | 8.5 MB    | 🛓 jdk-6u45-solaris-x64.sh        |  |
| Solaris x64 (SVR4 package)                                                                                                    | 12.23 MB  | 보 jdk-6u45-solaris-x64.tar.Z     |  |
| Solaris SPARC                                                                                                    | 73.41 MB  | 불 jdk-6u45-solaris-sparc.sh      |  |
| Solaris SPARC (SVR4 package)                                                                                                    | 124.74 MB | 보 jdk-6u45-solaris-sparc.tar.Z   |  |
| Solaris SPARC 64-bit                                                                                                    | 12.19 MB  | 불 jdk-6u45-solaris-sparcv9.sh    |  |
| Solaris SPARC 64-bit (SVR4 package)                                                                                                    | 15.49 MB  | 보 jdk-6u45-solaris-sparcv9.tar.Z |  |
| Windows x86                                                                                                    | 69.85 MB  | 🛓 jdk-6u45-windows-i586.exe      |  |
| Windows x64                                                                                                    | 59.96 MB  | 🛓 jdk-6u45-windows-x64.exe       |  |
| Linux Intel Itanium                                                                                                    | 53.89 MB  | 🛓 jdk-6u45-linux-ia64-rpm.bin    |  |
| Linux Intel Itanium                                                                                                    | 56 MB     | 🛓 jdk-6u45-linux-ia64.bin        |  |
| Windows Intel Itanium                                                                                                    | 51.72 MB  | 🛓 jdk-6u45-windows-ia64.exe      |  |
| Back to top                                                                                                    |           |                                  |  |

Será apresentada a tela acima. Verifique o sistema operacional, caso seja a versão de 32 bits do Windows, faça o download do produto Windows x86, caso seja a versão 64 bits, faça download do produto Windows x64.

### 2.1.2. Instalação do JDK

Vá até o local onde o arquivo jdk-6u45-windows-i586.exe (ou jdk-6u45-windows-x64.exe) foi salvo e execute-o.

Concluída a instalação, caso tenha seguido a configuração padrão, o JDK estará instalado no caminho: C:\Program Files\Java\jdk1.6.0\_45

### 2.1.3. Configuração da variável de ambiente JAVA\_HOME

Para acessar as variáveis de ambiente, vá até o Painel de Controle, clique em Sistema e, em seguida, clique no botão Variáveis de Ambiente, conforme figura abaixo:

| Nome do C                                              | omputador                                  | Hardware                                                 |
|--------------------------------------------------------|--------------------------------------------|----------------------------------------------------------|
| Avançado                                               | Proteção do Sistema                        | a Remoto                                                 |
| Para tirar o máximo p<br>administrador.                | proveito destas alterações, é              | preciso ter feito logon co                               |
| Desempenho                                             |                                            |                                                          |
| memória virtual                                        | indamento de processador, t                | Configurações                                            |
| Perfis de Usuário                                      |                                            |                                                          |
| Configurações da á                                     | irea de trabalho relativas ao              | seu logon                                                |
|                                                        |                                            |                                                          |
|                                                        |                                            | Contigurações                                            |
|                                                        |                                            |                                                          |
| Inicialização e Rec                                    | uperação                                   |                                                          |
| Inicialização e Reci<br>Informações sobre<br>depuração | uperação<br>inicialização do sistema, falh | a do sistema e                                           |
| Inicialização e Reci<br>Informações sobre<br>depuração | uperação<br>inicialização do sistema, falh | a do sistema e<br>Configurações                          |
| Inicialização e Reci<br>Informações sobre<br>depuração | uperação<br>inicialização do sistema, falh | a do sistema e<br>Configurações                          |
| Inicialização e Rec<br>Informações sobre<br>depuração  | uperação<br>inicialização do sistema, falh | a do sistema e<br>Configurações<br>Variáveis de Ambiente |
| Inicialização e Rect<br>Informações sobre<br>depuração | uperação<br>inicialização do sistema, falh | a do sistema e<br>Configurações<br>Variáveis de Ambiente |

Em seguida, verifique se existe a variável de sistema JAVA\_HOME. Se existir, clique no botão 'Editar...', senão clique no botão 'Novo...'. Veja figura abaixo:

| Variável                                                                                | Valor                                                                                                    |
|-----------------------------------------------------------------------------------------|----------------------------------------------------------------------------------------------------|
| MOZ_PLUGIN_P                                                                            | C:\Program Files\Tracker Software\PDF                                                                                                    |
| PATH                                                                                    | ;C:\Program Files\PostgreSQL\8.3\bin\;                                                                                                    |
| TEMP                                                                                    | %USERPROFILE%\AppData\Local\Temp                                                                                                    |
| TMP                                                                                     | %USERPROFILE%\AppData\Local\Temp                                                                                                    |
|                                                                                         |                                                                                                    |
| ariáveis do sistema                                                                     | Novo Editar Excluir                                                                                                    |
| ariáveis do sistema<br>Variável                                                         | Novo Editar Excluir                                                                                                    |
| ariáveis do sistema<br>Variável<br>ComSpec                                              | Novo Editar Excluir<br>Valor<br>C:\Windows\system32\cmd.exe                                                                                    |
| ariáveis do sistema<br>Variável<br>ComSpec<br>DFSTRACINGON                              | Novo Editar Excluir<br>Valor<br>C:\Windows\system32\cmd.exe<br>FALSE                                                                           |
| ariáveis do sistema<br>Variável<br>ComSpec<br>DFSTRACINGON<br>FP_NO_HOST_C              | Novo Editar Excluir<br>Valor<br>C:\Windows\system32\cmd.exe<br>FALSE<br>NO                                                                     |
| ariáveis do sistema<br>Variável<br>ComSpec<br>DFSTRACINGON<br>FP_NO_HOST_C<br>JAVA_HOME | Novo       Editar       Excluir         Valor       C:\Windows\system32\cmd.exe       FALSE         NO       C:\Program Files\Java\jdk1.6.0_20 |

Em seguida, digite o caminho onde foi instalado o JDK, conforme figura abaixo:

| Nome da variável:  | JAVA_HOME                         |
|--------------------|-----------------------------------|
| Valor da variável: | C:\Program Files\Java\jdk1.6.0_20 |

Após criar/editar a variável JAVA\_HOME, é necessário alterar a variável de sistema Path. Para isso, seleciona a variável com o nome Path e clique no botão 'Editar...', conforme figura abaixo:

| Variável                                                                | Valor                                                                                                    |
|-------------------------------------------------------------------------|----------------------------------------------------------------------------------------------------|
| MOZ_PLUGIN_P                                                            | C:\Program Files\Tracker Software\PDF                                                                                                    |
| PATH                                                                    | ;C:\Program Files\PostgreSQL\8.3\bin\;                                                                                                    |
| TEMP                                                                    | %USERPROFILE%\AppData\Local\Temp                                                                                                    |
| TMP                                                                     | %USERPROFILE%\AppData\Local\Temp                                                                                                    |
|                                                                         | Novo Editar Excluir                                                                                                    |
| ariáveis do sistema<br>Variável                                         | Novo Editar Excluir                                                                                                    |
| riáveis do sistema<br>Variável<br>OS                                    | Novo Editar Excluir Valor Windows_NT                                                                                                    |
| rriáveis do sistema<br>Variável<br>OS<br>Path                           | Valor Windows_NT C:\Program Files\CollabNet Subversion                                                                                                    |
| ariáveis do sistema<br>Variável<br>OS<br>Path<br>PATHEXT<br>PROCESSOR_A | Novo       Editar       Excluir         Valor       Windows_NT       C:\Program Files\CollabNet Subversion          .COM;.EXE;.BAT;.CMD;.VBS;.VBE;.JS;       x86 |

Em seguida, adicione no final do valor da variável o seguinte texto: ;%JAVA\_HOME%\bin conforme figura abaixo:

| lome da variável:  | Path                                |
|--------------------|-------------------------------------|
| /alor da variável: | Token\PKIClient\x32;%JAVA_HOME%\bit |

Finalmente, clique no botão 'OK' de todas as telas e reinicie o computador para que as alterações surtam efeito.

Verifique se a variável foi setada corretamente através do seguinte comando no prompt:

c:\> echo %JAVA\_HOME%

A saída deverá ser conforme a figura abaixo:

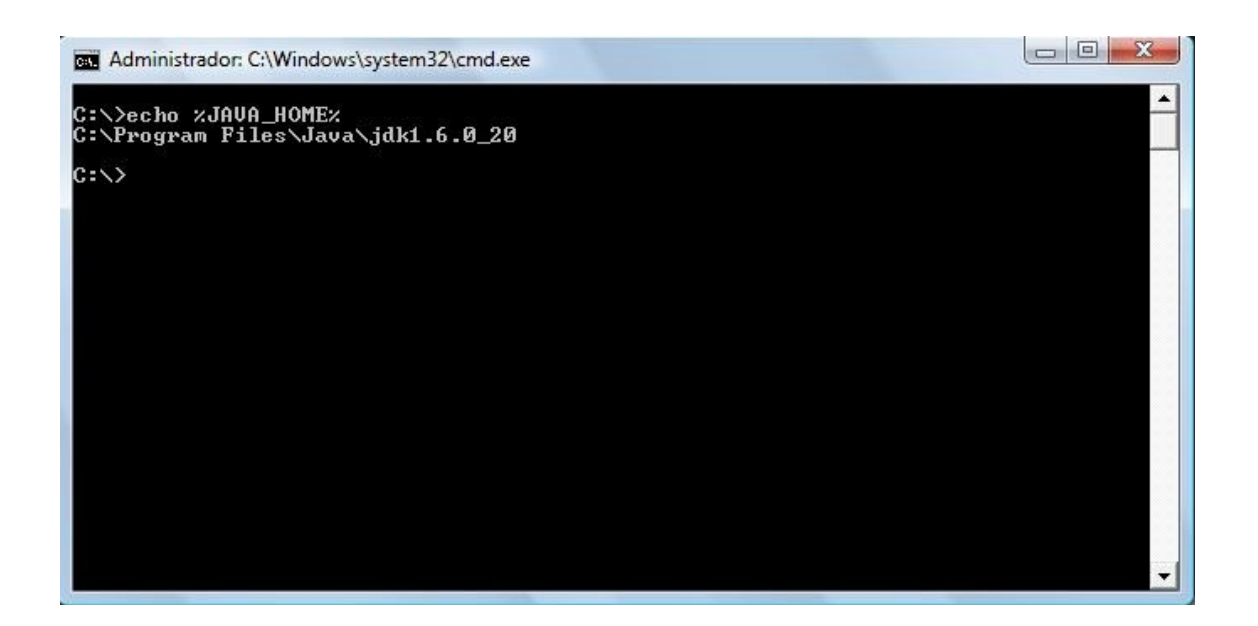

### 2.2. Instalação o Banco de Dados PostgreSQL

Caso já possua o PostgreSQL instalado na máquina, siga para o passo 2.3.

#### 2.2.1. Download do PostgreSQL

Para fazer o download da versão 8.3.23-1 do PostgreSQL, clique no link abaixo: https://ftp.postgresql.org/pub/binary/v8.3.23/win32/postgresql-8.3.23-1.zip

#### 2.2.2. Instalação do PostgreSQL

Efetuado o download, vá até o local onde o arquivo postgresql-8.3.23-1.zip foi salvo e descompacte-o.

Em seguida, clique no arquivo postgresql-8.3.msi

O processo de instalação será iniciado. Primeiramente, será pedido para escolher a linguagem utilizada durante a instalação. Selecione Português – Brasil e clique no botão 'Start', conforme figura abaixo:

| Welcome to the PostgreSQL I             | nstallation Wizard                      |
|-----------------------------------------|-----------------------------------------|
| Select the language to be used during i | nstallation:                            |
| 🔘 English / English                     | 🔘 Ukrainian / Ukrainska                 |
| 🔘 German / Deutsch                      | Simplified Chinese / Chinese(PRC)       |
| 🔘 Spanish / Español                     |                                         |
| 🔘 French / Français                     |                                         |
| 🔘 Japanese / JAPAN                      |                                         |
| 💿 Brazilian Portuguese / Português      | - Brasil                                |
| 🔘 Russian / Russian                     |                                         |
| 🔘 Swedish / Svenska                     |                                         |
| 🔘 Turkish / Türkçe                      |                                         |
| Write detailed installation log to post | gresql-8.3.log in the current directory |
|                                         |                                         |

A próxima tela faz uma recomendação para que todos os programas sejam fechados antes de prosseguir com a instalação. Clique no botão 'Próximo', conforme figura abaixo:

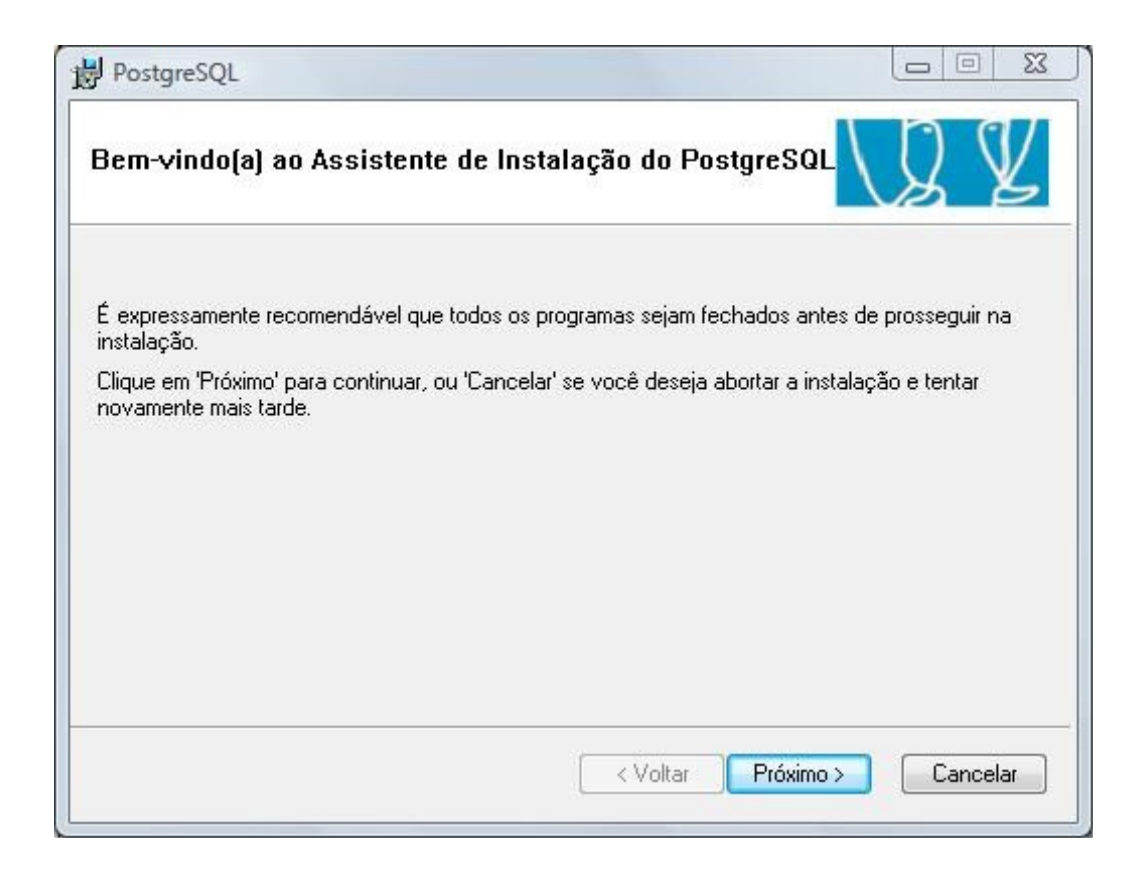

A próxima tela fornece informações sobre a instalação. Clique no botão 'Próximo', conforme figura abaixo:

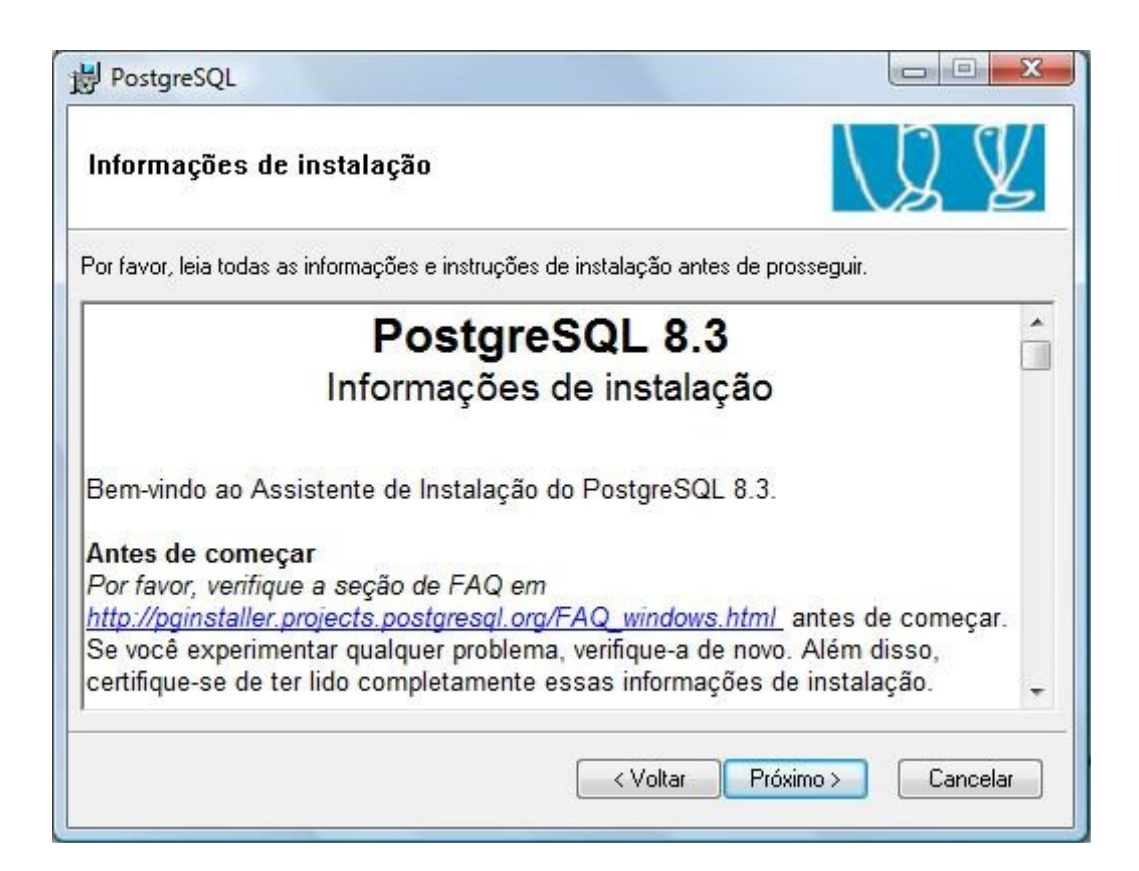

A próxima tela lista os componentes que serão instalados, bem como o local onde será instalado o PostgreSQL. Não é necessário mudar nenhuma configuração nessa tela. Clique no botão 'Próximo', conforme figura abaixo:

| Opções de instalação                                                                                                    | VZ Z                                                                                                    |
|----------------------------------------------------------------------------------------------------|----------------------------------------------------------------------------------------------------|
| PostgreSQL<br>PostgreSQL<br>PostgreSQL<br>Piretório de dados<br>PL/Java<br>Application Stack Builder<br>Interfaces de usuário<br>Psql<br>pgAdmin III | PostgreSQL - Banco de dados<br>objeto-relacional, ferramentas e<br>interfaces<br>Esse recurso necessita de 5605KB no<br>disco. Ele possui 3 de 4 sub-recursos<br>selecionados. Os sub-recursos |
|                                                                                                    | necessitam de 65MB no disco.                                                                                                    |

Na próxima tela deverão ser configurados alguns parâmetros do PostgreSQL.

- Marque a opção 'Instalar como serviço'
- Crie uma senha para o usuário postgres
- Digite novamente a senha criada

Em seguida, clique no botão 'Próximo', conforme figura abaixo:

| onfiguração do                                                  | ) serviço                                                                                                    | VY Y                                                           |
|-----------------------------------------------------------------|----------------------------------------------------------------------------------------------------|----------------------------------------------------------------|
| 📝 Instalar como se                                              | rviço                                                                                                    |                                                                |
| Nome do serviço                                                 | PostgreSQL Database Server 8.3                                                                                                    |                                                                |
| Conta                                                           | postgres                                                                                                    |                                                                |
| Domínio                                                         | ALVARENGA-PC                                                                                                    |                                                                |
| Senha                                                           | •••••                                                                                                    |                                                                |
| Digite novamente                                                | •••••                                                                                                    |                                                                |
| A conta de serviço<br>não criou uma cont<br>senha, ou deixe a s | é a que roda o servidor de banco de dados Pos<br>a, o instalador pode fazê-lo para você. Insira um<br>enha em branco para que uma seja gerada auto | tgreSQL. Se você ainda<br>nome da conta e uma<br>imaticamente. |

Na próxima tela deverão ser configurados mais alguns parâmetros do PostgreSQL. As configurações deverão estar conforme a figura abaixo. Em seguida, clique no botão 'Próximo'.

| icializar o agra      |                     | 111000 0   | 00005                     |                                                   | 5 B                           |
|-----------------------|---------------------|------------|---------------------------|---------------------------------------------------|-------------------------------|
| 🔽 Inicializar o agrup | pamento de bancos o | de dados   | 1                         |                                                   |                               |
| Porta                 | 5432                |            |                           |                                                   |                               |
| Endereços             | Aceitar conexõe     | es em toda | os os endereç             | cos, e não apenas loc                             | alhost                        |
| Locale                | Portuguese, Brazil  |            | •]                        |                                                   |                               |
| Encoding (Server)     | WIN1252             | •          | (Client)                  | WIN1252                                           | •                             |
| Superusuário          | postgres            |            | Esse é o no<br>dados inão | ome de usuário interno<br>o a conta de serviço. E | ) do banco o<br>Por razões de |
| Senha                 | •••••               |            | segurança,<br>da conta d  | , a senha NÃO deve s<br>e serviço.                | er a mesma                    |
| Senha (novamente)     | •••••               |            |                           | -                                                 |                               |

Na próxima tela serão listadas as opções de linguagens procedurais que poderão ser instaladas no PostgreSQL. Habilite somente a opção 'PL/pgsql'. Em seguida, clique no botão 'Próximo', conforme figura abaixo:

| PostgreSQL                                                     |                    |
|----------------------------------------------------------------|--------------------|
| Habilitar linguagens procedurais                               | VQ V               |
| Selecione as linguagens que serão habilitadas no banco de dado | os padrão.         |
| V PL/pgsql                                                     |                    |
| PL/perl                                                        |                    |
| PL/perl (não confiável)                                        |                    |
| PL/python (não confiável)                                      |                    |
| PL/tdl                                                         |                    |
| PL/tcl (não confiável)                                         |                    |
| PL/Java (confiável e não confiável)                            |                    |
|                                                                |                    |
| < Voltar                                                       | Próximo > Cancelar |

Na próxima tela serão listados módulos adicionais que poderão ser instalados. Marque somente a opção 'Adminpack.', conforme figura abaixo. Em seguida, clique no botão 'Próximo'.

| PostgreSQL                                                              |                                                                                |                                                                                  |                                                               |
|-------------------------------------------------------------------------|--------------------------------------------------------------------------------|----------------------------------------------------------------------------------|---------------------------------------------------------------|
| Habilitar Módulos                                                       | Contrib                                                                        |                                                                                  | LQ V                                                          |
| Módulos Contrib propor<br>aqueles que você dese<br>os módulos podem ser | cionam funcionalidades ;<br>a que sejam instalados ;<br>adicionados executando | adicionais,muitas vezes e<br>Todos os arquivos serão<br>-se a instrução SQL apro | especializadas.Selecione<br>instalados,de modo que<br>priada. |
| 🔽 Adminpack.                                                            | Integer Aggregator                                                             | 🔲 Trigram Matching                                                               | RefInt                                                        |
| 🗾 B-Tree GiST                                                           | 🔲 Integer Array                                                                | 🔲 Funções Cripto                                                                 | 🔲 Time Travel                                                 |
| 🔲 Chkpass                                                               | ISN ISN                                                                        | E Funções de<br>bloqueio de registro                                             | 🔲 SSL Info                                                    |
| 🔲 Cube                                                                  | 🔲 Large Objects (lo)                                                           | PGStatTuple                                                                      | Table Functions                                               |
| 🔲 DBlink                                                                | L-Tree                                                                         | 🔄 SEG                                                                            | 🔲 UUID OSSP                                                   |
| Earth Distance                                                          | Page Inspect                                                                   | 🗾 AutoInc                                                                        | XML 2                                                         |
| 📰 Fuzzy String Match                                                    | 🔲 Buffer Cache                                                                 | 📰 Insert Username                                                                |                                                               |
| 📰 Hstore                                                                | 🔲 Freespace Map                                                                | 📰 ModDateTime                                                                    | 🔲 plDebugger                                                  |
|                                                                         |                                                                                |                                                                                  |                                                               |
|                                                                         |                                                                                | < Voltar Próx                                                                    | imo > Cancelar                                                |

A próxima tela é só para indicar que o PostgreSQL está pronto para ser instalado. Clique no botão 'Próximo', conforme figura abaixo:

| 岁 PostgreSQL                                           |                                        |
|--------------------------------------------------------|----------------------------------------|
| Pronto para instalar                                   | VQ V                                   |
| O PostgreSQL está pronto para ser instalado. Clique em | "Próximo" para completar a instalação. |
|                                                        | < Voltar Próximo > Cancelar            |

A próxima tela informará o término do processo de instalação. Desmarque a opção 'Launch Stack Builder at exit', conforme figura abaixo. Em seguida, clique no botão 'Concluir'.

| B PostgreSQL                                                                                                    |                                          |
|----------------------------------------------------------------------------------------------------|------------------------------------------|
| Instalação concluída!                                                                                                    | LQ ¥                                     |
| Parabéns, o PostgreSQL foi instalado com sucesso em seu siste<br>Recomendamos que você assine a lista de e-mail pgsql-annound | ma.<br>ce para receber informações sobre |
| novas versões e correções de erros.<br>Assinar a lista pgsql-announce                                                         |                                          |
| To complement your PostgreSQL installation with additional drive<br>Stack Builder may be run at any time.                     | ers, modules and other software, the     |
| 🔲 Launch Stack Builder at exit                                                                                                |                                          |
| Clique em Concluir para sair da instalação.                                                                                   |                                          |
| < Voltar                                                                                                    | Concluir Cancelar                        |

Pronto. O PostgreSQL 8.3.23-1 já está instalado ser á iniciado automaticamente todas as vezes que o Windows for iniciado. Para verificar se o PostgreSQL está em execução no momento, vá até o prompt e digite:

c:\> psql -U postgres

Caso o comando não seja reconhecido, há duas opções possíveis: colocar o caminho completo da instalação do PostgreSQL na variável de ambiente PATH (conforme feito para a configuração do JDK) ou acessar diretamente o diretório de instalação do PostrgreSQL antes de executar o comando acima (para a instalação padrão, o PostgreSQL está localizado em "c:\Program Files\PostgreSQL\8.3\bin".

Em seguida, digite a senha criada para o usuário postgres durante o processo de instalação.

A saída deverá ser conforme a figura abaixo:

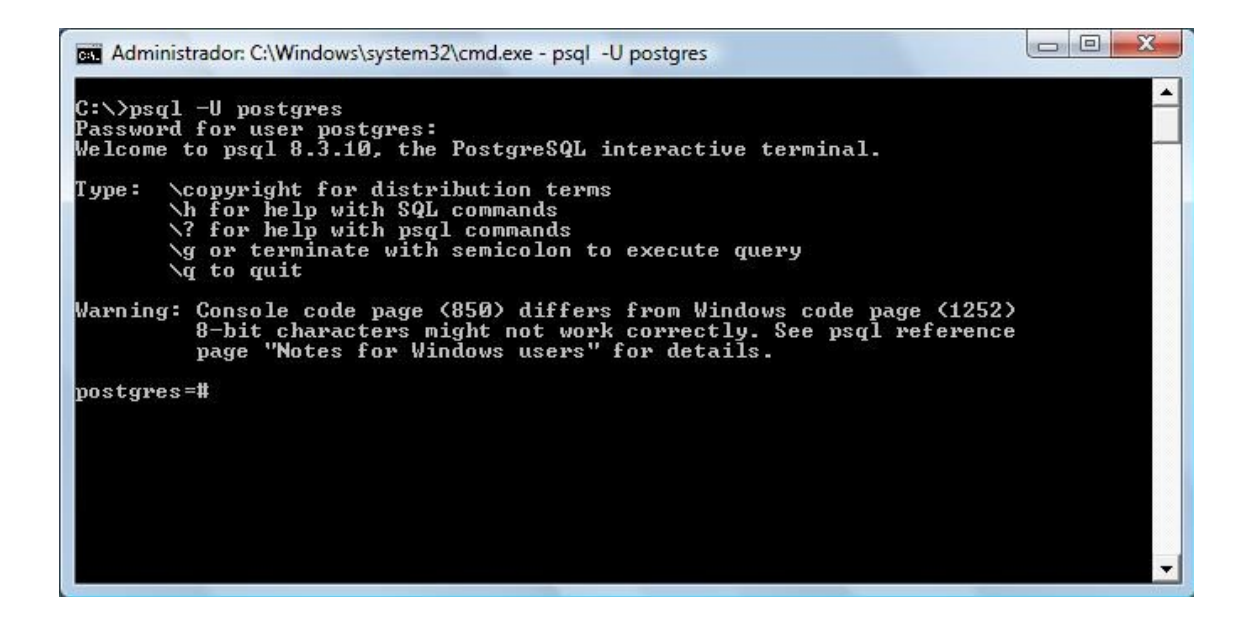

Caso ocorra algum erro na conexão com o servidor de banco de dados, conforme figura abaixo, verifique na tela de serviços do Windows se o serviço PostgreSQL Database Server 8.3 está em execução.

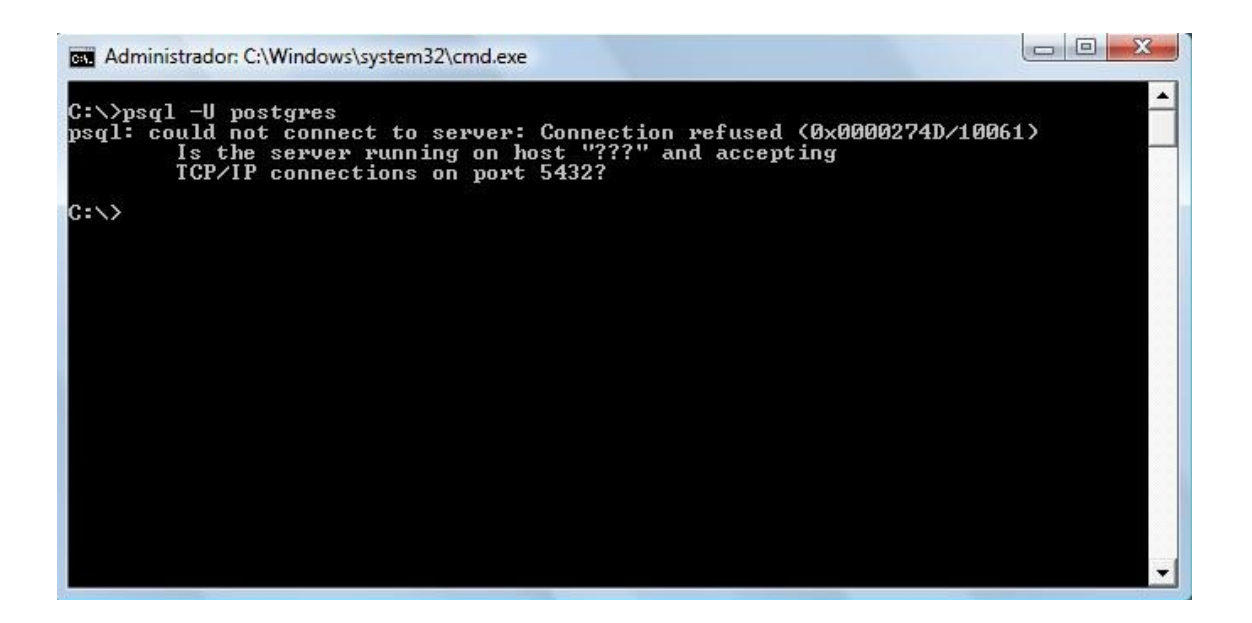

### 2.3. Instalação do Servidor de Aplicação JBoss 4.0.5 GA

Caso já possua o Jboss 4.0.5 instalado na máquina, siga para o passo 3.

### 2.3.1. Download do JBoss

Clique no link abaixo para efetuar o download da versão 4.0.5 GA do JBoss já configurado:

http://geplanes.com.br/arquivos/jboss configurado 305.zip

### 2.3.2. Instalação do JBoss

A instalação do JBoss é bem simples. Basta ir até o local onde o arquivo jboss\_configurado.zip foi salvo e descompactá-lo.

## 3. Instalação do Geplanes

### 3.1. Criação e configuração do Banco de Dados

Inicialmente, deverá ser criado um banco de dados com o nome geplanes\_bsc Para isso, proceda da seguinte forma:

Faça o download do arquivo contendo o script SQL do banco de dados no endereço abaixo:

http://geplanes.com.br/arquivos/geplanes-3.0.5 new.zip

Após baixar e extrair o arquivo acima, abra o prompt de comando (cmd.exe) e vá até a pasta bin do diretório onde foi instalado o PostgreSQL.

c:\> cd "c:\Program Files\PostgreSQL\8.3\bin"

Em seguida, digite o seguinte comando para criar o banco de dados:

c:\Program Files\PostgreSQL\8.3\bin>createdb –U postgres geplanes\_bsc

Entre com a senha do usuário postgres e pronto. Está criado o banco de dados.

Veja figura abaixo:

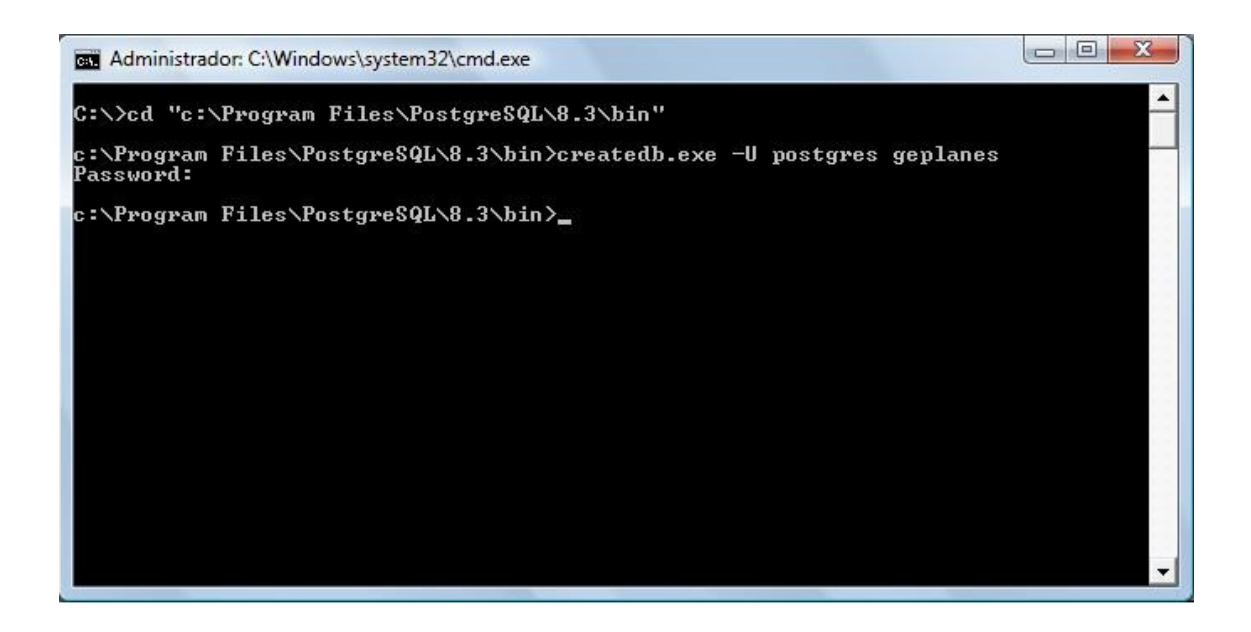

O próximo passo é executar o script para criação das tabelas do geplanes. Para isso, basta executar o seguinte comando:

c:\Program Files\PostgreSQL\8.3\bin>psql.exe -U postgres –f c:\Temp\geplanes-3.0.5\_new.sql -d geplanes\_bsc

\* Aqui, assume-se que o arquivo geplanes-3.0.5\_new.sql esteja no diretório Temp da Unidade C. Caso esteja em outro local, basta alterar o caminho acima.

## 3.2. Configuração do Servidor de Aplicação (JBoss)

Em seguida, abra o arquivo geplanes\_bsc\_postgresql-ds.xml na pasta /jboss/server/default/deploy do diretório de instalação do JBoss e configure os parâmetros de acesso ao banco de dados. Segue abaixo exemplo das informações contidas no arquivo com os dados que podem ser alterados destacados em amarelo:

<local-tx-datasource>

- <jndi-name><mark>nome\_ou\_ip\_do\_servidor</mark>\_geplanes\_bsc\_PostgreSQLDS</jndi-name>
- <connection-url>jdbc:postgresql://localhost/nome\_do\_banco\_de\_dados</connection-url>
- <driver-class>org.postgresql.Driver</driver-class>
- <user-name>postgres (Usuário do banco de dados)</user-name>

<password> postgres (Senha do banco de dados)</</password> <metadata> <type-mapping>PostgreSQL 7.2</type-mapping> </metadata>

</local-tx-datasource>

Podem ser criados quantos datasources forem necessários, uma para cada URL que será utilizada para acessar o Geplanes. Por exemplo, se o Geplanes for acessado das seguintes formas:

http://localhost:8080/geplanes\_bsc http://192.168.1.10:8080/geplanes\_bsc http://meucomputador:8080/geplanes\_bsc

É necessário acrescentar no arquivo toda a tag <local-tx-datasource> para cada nome de servidor substituindo o item nome\_ou\_ip\_do\_servidor, pelo nome ou endereço da máquina que será o servidor.

Exemplo de conteúdo do arquivo:

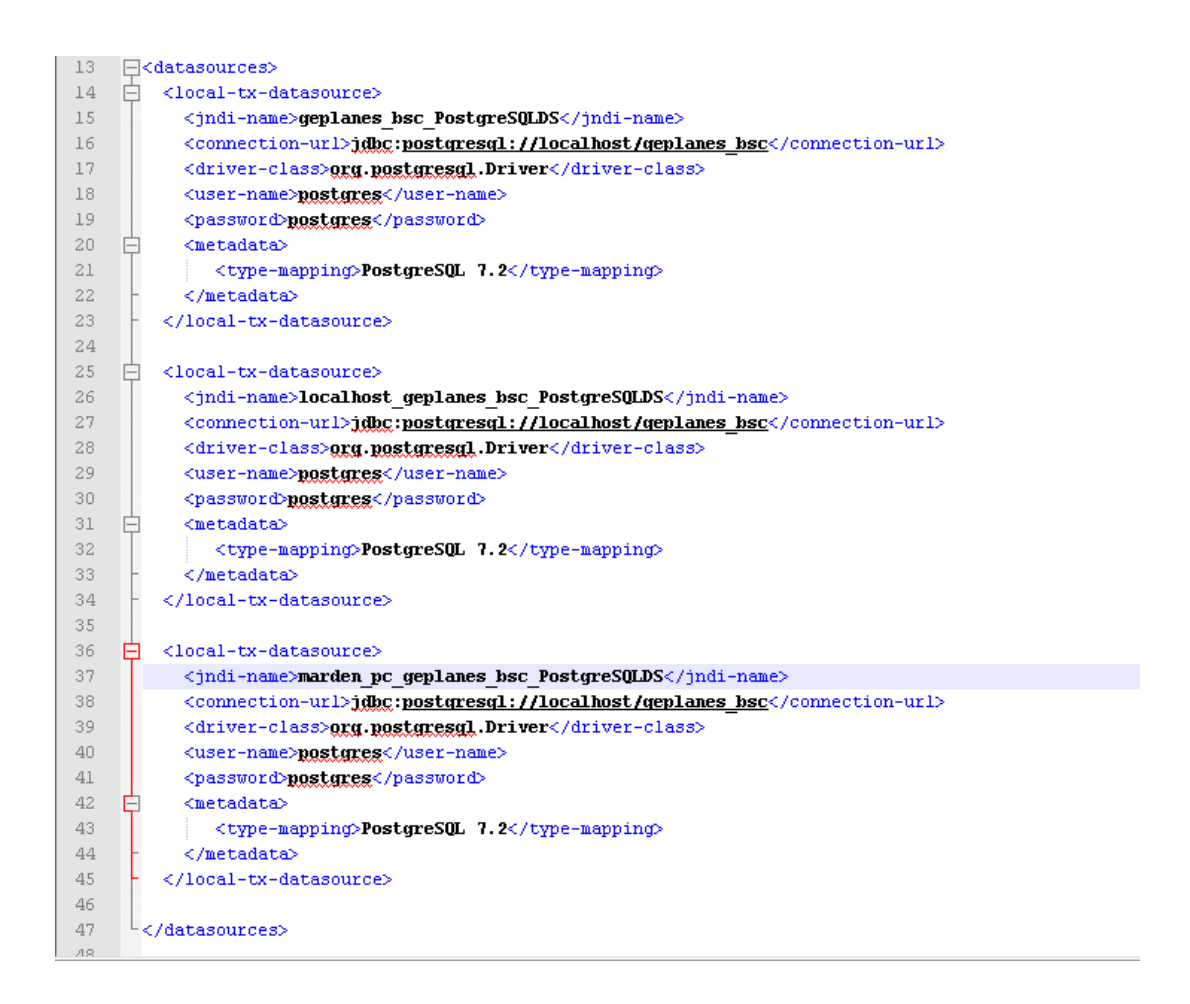

Caso o Jboss foi baixado pelo site do Geplanes no link contido neste manual, não é necessário executar o passo abaixo:

Para que seja possível o Geplanes acessar as informações do banco de dados PostgreSQL, deve existir o driver JDBC correspondente na pasta server/default/lib do JBoss. Sendo assim, copie o arquivo postgresql-8.3-603.jdbc4.jar (baixado do Portal do Software Público) para a pasta server/default/lib do diretório de instalação do JBoss.

| 🎍 Organi:                                                                                                    | zar 👻 🏢 Mo                                                                  | dos de exibiçã | o 🔻 🛄 Abrii                                                                | r com 📑 E-mail                                                                                | 🖲 Gravar | ( |
|----------------------------------------------------------------------------------------------------|-----------------------------------------------------------------------------|----------------|----------------------------------------------------------------------------|-----------------------------------------------------------------------------------------------|----------|---|
| lome                                                                                                    | Tirada Em                                                                   | Marcas         | Tamanho                                                                    | Classificação                                                                                 |          |   |
| jboss-rer<br>jboss-rer<br>jboss-rer<br>jboss-sar<br>jboss-sar<br>jboss-sar<br>jboss-sar<br>jboss-tar<br>jboss-tar<br>jboss- | noting<br>noting-int<br>o-rt<br>ij<br>ialization<br>nsaction<br>stor-plugin |                | log4j-sn<br>mail<br>postgres<br>properti<br>schedule<br>wsdl4j<br>xmlentit | mp-appender<br>gin<br>ql-8.3-603.jdbc4<br>es-plugin<br>er-plugin<br>er-plugin-example<br>ymgr |          |   |
|                                                                                                    |                                                                             |                |                                                                            |                                                                                               | 111.2    |   |

## 3.3. Deploy da aplicação Geplanes

Caso tenha feito o download do Jboss configurado, o Geplanes já se encontra na pasta deploy, não é necessário executar este passo.

Baixe o arquivo através do endereço abaixo:

#### http://geplanes.com.br/arquivos/geplanes bsc 305.zip

Extrair e copiar o Geplanes para dentro do servidor de aplicação, para isso, descompacte o arquivo geplanes\_bsc-3.0.5.zip e copie a pasta geplanes\_bsc.war para dentro do diretório /jboss/server/default/deploy do JBoss.

\* Após a descompactação, verifique se o arquivo geplanes\_bsc-3.0.5.zip está na pasta /jboss/server/default/deploy do diretório de instalação do Jboss ou se existe uma subpasta com o mesmo nome dentro de geplanes\_bsc.war. Se estiver o arquivo zip remova-o ou caso tenha uma pasta geplanes\_bsc.war dentro da mesma pasta, mova para que fique somente um diretório com este nome geplanes\_bsc.war.

### 3.4. Confiugrando Jboss como serviço no Windows

Faça o download do "JBoss Web Native Connectors" versão 2.0.9 correspondente ao seu sistema operacional (Windows 32 ou 64 bits).

#### Windows 32 bits

http://geplanes.com.br/arquivos/jboss-native-2.0.9-windows-x86-ssl.zip

#### Windows 64 bits

http://geplanes.com.br/arquivos/jboss-native-2.0.9-windows-x64-ssl.zip

Descompacte o arquivo "jboss-native-2.0.9-windows-x64-ssl.zip" (no caso de um Windows 64 bits) e copie apenas os arquivos do diretório "bin" ("READMEservice.txt", "jbosssvc.exe", "jbossweb.x64.exe", "jbosswebw.x64.exe" e "service.bat") para "JBOSS\_HOME\bin".

Edite o arquivo "service.bat" alterando as linhas 75 e 104,

Linha antiga: "call run.bat < .r.lock >> run.log 2>&1"

Linha editada: "call run.bat -b 0.0.0.0 -c default < .r.lock >> run.log 2>&1".

Explicando a linha de comando:

-b 0.0.0.0 => é para indicar que o servidor pode ser acessado de qualquer máquina na rede.

-c default => indica que a configuração de servidor a ser iniciada é a "default" (as configurações de servidor do JBoss disponíveis ficam em "JBOSS\_HOME\server").

No prompt de comando acesse o diretório "JBOSS\_HOME\bin" e execute o comando "service.bat install".

Com os passos mostrados anteriormente você vai ter um serviço instalado no Windows para o JBoss com o nome "JBAS50SVC". Para alterar o nome do serviço que será instalado você deve, antes de executar os passos descritos, alterar as linhas 20, 21 e 22 do arquivo "service.bat" com o nome e descrição mais adequados para o serviço.

Caso ocorra algum erro ao iniciar o serviço do Jboss no Windows, verificar o arquivo run.log disponível no mesmo diretório do arquivo service.bat.

## 4. Atualização do Geplanes

Este passo só é necessário para quem já possui o Geplanes instalado na versão 3.0.3 ou 3.04, caso esteja realizando a primeira instalação, prosseguir para o tópico 5 para execução do Geplanes.

### 4.1. Atualização das versões 3.03/3.0.4 para 3.0.5

Faça o download do Geplanes versão 3.0.5 no endereço abaixo: http://geplanes.com.br/arquivos/geplanes\_bsc\_305.zip

Faça do download do script para atualização do banco de dados no endereço abaixo:

http://geplanes.com.br/arquivos/geplanes-3.0.3 3.0.4 to 3.0.5.zip

Após o download, extrair os arquivos geplanes\_bsc\_305.zip e geplanes-3.0.3\_3.0.4\_to\_3.0.5.zip gerando os respectivos arquivos geplanes\_bsc.war e geplanes-3.0.5\_upgrade.sql

\* Entre as versões 3.0.3 e 3.0.4 não houve mudanças no banco de dados, portanto o script de atualização para a 3.0.5 é somente um.

## 4.1.1 Atualização da aplicação

Interrompa a execução do servidor de aplicação Jboss e acesse o seu diretório de instalação abaixo:

\jboss\server\default\deploy

Neste diretório, mova a pasta geplanes\_bsc.war para uma outra pasta fora do diretório do Jboss para backup e copie o arquivo geplanes\_bsc.war que extraiu no passo 4.1 para a pasta de deploy do Jboss.

Feito isso, a aplicação do Jboss foi atualizada e o próximo passo é atualizar o banco de dados.

### 4.1.2 Atualização do banco de dados

Abra o prompt de comando (cmd.exe) e vá até a pasta bin do diretório onde foi instalado o PostgreSQL.

c:\> cd "c:\Program Files\PostgreSQL\8.3\bin"

Antes de atualizar o banco de dados, realize uma cópia de segurança do mesmo através do comando:

pg\_dump -U postgres geplanes\_bsc > c:\backup\geplanes\_bsc.sql

\* Neste comando, o backup será criado no diretório c:\backup\. Caso queira salvar em um outro local, basta alterar o caminho.

Em seguida, digite o seguinte comando para executar a atualização do banco de dados:

c:\Program Files\PostgreSQL\8.3\bin>psql.exe -U postgres -f c:\Temp\geplanes-3.0.3\_3.0.4\_to\_3.0.5.sql -d geplanes\_bsc

\* No comando acima, assume-se que o arquivo geplanes-3.0.3\_3.0.4\_to\_3.0.5.sql esteja no diretório Temp da Unidade C. Caso esteja em outro local, basta alterar o caminho.

Entre com a senha do usuário postgres e pronto, está atualizado o banco de dados. O próximo passo é inciar o Jboss e executar o Geplanes.

## 5. Execução do Geplanes

Terminado o processo de instalação, o Geplanes está pronto para ser executado. Para isso, o servidor de aplicação (JBoss) deverá ser inicializado.

Caso não tenha instalado o Jboss como serviço no Windows, vá até a pasta bin do diretório de instalação do JBoss e execute o arquivo run.bat

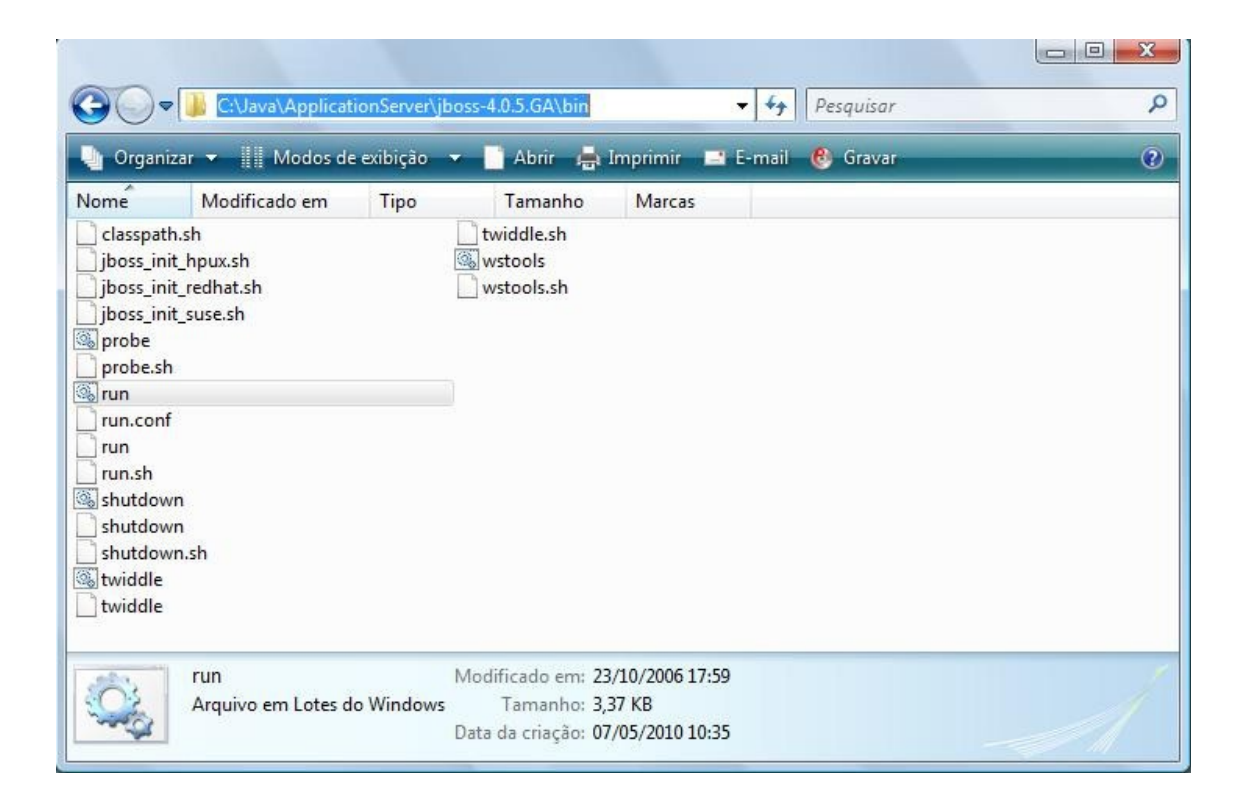

Assim que o JBoss terminar a inicialização será exibida a mensagem 'Started in ...'. Observe a última linha da figura abaixo:

| C:\Windows\system32\cmd.exe                                                      |
|----------------------------------------------------------------------------------|
| 'localeResolver': using default [org.springframework.web.servlet.i18n.AcceptHea  |
| derLocaleResolver@17e8c5bl                                                       |
| 13:54:28,758 INFO [DispatcherServlet] Unable to locate ThemeResolver with name   |
| 'themeResolver': using default [org.springframework.web.servlet.theme.FixedTheme |
| Resolver0130b97d]                                                                |
| 13:54:28,760 INFO [AnnotationsHandlerMapping] Inicializando configuration dos Co |
| ntrollers para o modulo: /util                                                   |
| 13:54:28,764 INFO [DispatcherServlet] No HandlerMappings found in servlet 'util  |
| ': using default                                                                 |
| 13:54:28.765 INFO [DispatcherServlet] No HandlerAdapters found in servlet 'util  |
| ': using default                                                                 |
| 13:54:28.766 INFO [DispatcherServlet] No ViewResolvers found in servlet 'util':  |
| using default                                                                    |
| 13:54:28.766 INFO [DispatcherServlet] FrameworkServlet 'util': initialization c  |
| ompleted in 36 ms                                                                |
| 13:54:28.767 INFO [DispatcherServlet] Servlet 'util' configured successfully     |
| 13:54:28.951 INFO [TomcatDenlover] denlov, ctxPath=/imx-console, warlrl=/den     |
| lou/imx-console_wav/                                                             |
| 13:54:29.254 INFO [Http://BaseProtocoll Starting Counte HTTP/1.1 on http-0.0.0.0 |
|                                                                                  |
| 13:54:29 359 INFO [ChannelSocket] JK: ain13 listening on /0.0.0.88009            |
| 13:54:29 389 INFO LIKMain J. Ik wunning $ID=0$ time=0/58 config=null             |
| 13:54:29 400 INFO [Sewien] JBoss (MX Microkennel) [4 0 5 60 (build: CUSTag=Bwan  |
| ch 4 date=200610162329)] Stavted in 34c=735mc                                    |
|                                                                                  |
|                                                                                  |

Caso tenha instalado o Jboss como serviço, para iniciar o sistema e configura-lo para iniciar automaticamente com o Windows, acesse o Painel de Controle, procure por Ferramentas Administrativas e abra o item Serviços. Será exibida a tela abaixo:

| 🍓 Serviç                         | os         |                                |                                                                      |             |          |                       |                  |  |
|----------------------------------|------------|--------------------------------|----------------------------------------------------------------------|-------------|----------|-----------------------|------------------|--|
| Arquivo                          | Ação Exibi | r Ajuda                        |                                                                      |             |          |                       |                  |  |
| $\leftrightarrow \rightarrow  [$ | II 🗗 🖸     | ) 🗟 😫 📧 🕨 🔳 💷 🖦                |                                                                      |             |          |                       |                  |  |
| Serviço                          | s (local)  | 🗞 Serviços (local)             |                                                                      |             |          |                       |                  |  |
|                                  |            | JBoss Application Server 5.0   | Nome 🔺                                                               | Descrição   | Status   | Tipo de inicialização | Fazer logon como |  |
|                                  |            |                                | Firewall do Windows/Compartilhamento de Conexão com a Internet (ICS) | Fornece s   | Iniciado | Automático            | Sistema local    |  |
|                                  |            | Parar o serviço                | Fornecedor de suporte de seguranca NT LM                             | Fornece s   |          | Manual                | Sistema local    |  |
|                                  |            | Reiniciar o serviço            | Gerenciador de conexão de acesso remoto                              | Cria uma    | Iniciado | Manual                | Sistema local    |  |
|                                  |            |                                | Gerenciador de conexão de acesso remoto automático                   | Cria uma    |          | Manual                | Sistema local    |  |
|                                  |            | Descrição:                     | Gerenciador de contas de segurança                                   | Armazen     | Iniciado | Automático            | Sistema local    |  |
|                                  |            | JBoss Application Server 5.0.0 | Gerenciador de discos lógicos                                        | Detecta e   | Iniciado | Automático            | Sistema local    |  |
|                                  |            | GA/Fiacionini. Windows X00     | 🙀 Gerenciador de sessão de ajuda de área de trabalho remota          | Gerencia    |          | Manual                | Sistema local    |  |
|                                  |            |                                | Gerenciamento de aplicativo                                          | Fornece s   |          | Manual                | Sistema local    |  |
|                                  |            |                                | We Horário do Windows                                                | Mantém s    | Iniciado | Automático            | Sistema local    |  |
|                                  |            |                                | Host de dispositivo Plug and Play universal                          | Oferece s   |          | Manual                | serviço local    |  |
|                                  |            |                                | HTTP SSL                                                             | Este servi  |          | Manual                | Sistema local    |  |
|                                  |            |                                | MAPI CD-Burning COM Service                                          | Gerencia    |          | Manual                | Sistema local    |  |
|                                  |            |                                | 🙀 Inicializador de Processo de Servidor DCOM                         | Fornece f   | Iniciado | Automático            | Sistema local    |  |
|                                  |            |                                | 🎇 Java Quick Starter                                                 | Prefetche   | Iniciado | Automático            | Sistema local    |  |
|                                  |            |                                | Server 5.0                                                           | JBoss Ap    | Iniciado | Manual                | Sistema local    |  |
|                                  |            |                                | 🗞 Localizador de computadores                                        | Mantém u    |          | Automático            | Sistema local    |  |
|                                  |            |                                | 🎭 Log de eventos                                                     | Registra    | Iniciado | Automático            | Sistema local    |  |
|                                  |            |                                | 🍓 Logon de rede                                                      | Dá suport   |          | Automático            | Sistema local    |  |
|                                  |            |                                | Secondário                                                           | Ativa a ini | Iniciado | Automático            | Sistema local    |  |
|                                  |            |                                | 🆓 Logs e alertas de desempenho                                       | Coleta da   |          | Manual                | Serviço de rede  |  |
|                                  |            |                                | Nensageiro 🖏                                                         | Transmite   | Iniciado | Automático            | Sistema local    |  |
|                                  |            |                                | 🍓 MS Software Shadow Copy Provider                                   | Gerencia    |          | Manual                | Sistema local    |  |
|                                  |            |                                | 🍓 Notificação de eventos de sistema                                  | Rastreia    | Iniciado | Automático            | Sistema local    |  |
|                                  |            |                                | Contract Engine                                                      | Salva arq   |          | Manual                | Sistema local    |  |
|                                  |            |                                | See Plug and Play                                                    | Permite q   | Iniciado | Automático            | Sistema local    |  |
|                                  |            |                                | Nostgre5QL Database Server 8.3                                       | Servidor    | Iniciado | Automático            | .\postgres       |  |
|                                  |            | Schoolds ( Det Pr /            | Ban ove neun                                                         | Earnara     |          | Manual                | Cirkoma lacal    |  |
|                                  |            | Listendido / Padrão /          |                                                                      |             |          |                       |                  |  |

Dê um duplo clique sobre o serviço para acessar suas propriedades, nesta tela é possível iniciar ou parar o servidor e definir o tipo de inicialização se será Automático (Na inicialização do Windows) ou acionado manualmente.

| Propriedades JBoss Application Server 5.0 (Computad ?                                                |  |  |  |  |  |  |  |  |
|----------------------------------------------------------------------------------------------------|--|--|--|--|--|--|--|--|
| Geral Logon Recuperação Dependências                                                                 |  |  |  |  |  |  |  |  |
| Nome do serviço: JBAS50SVC                                                                           |  |  |  |  |  |  |  |  |
| <u>N</u> ome para JBoss Application Server 5.0 exibição:                                             |  |  |  |  |  |  |  |  |
| Descrição: JBoss Application Server 5.0.0 GA/Platform:                                               |  |  |  |  |  |  |  |  |
| Camin <u>h</u> o do executável:                                                                      |  |  |  |  |  |  |  |  |
| "C:\java\jboss\bin\jbosssvc.exe" -r JBAS50SVC                                                        |  |  |  |  |  |  |  |  |
| Tipo de Manual 🗸                                                                                     |  |  |  |  |  |  |  |  |
| Automático<br>Manual<br>Desativado<br>Status do serviço: micrado                                     |  |  |  |  |  |  |  |  |
| Iniciar Pausar Continuar                                                                             |  |  |  |  |  |  |  |  |
| Você pode especificar os parâmetros de inicialização aplicáveis quando o<br>serviço é iniciado aqui. |  |  |  |  |  |  |  |  |
| Parâmetros de inicialização:                                                                         |  |  |  |  |  |  |  |  |
|                                                                                                    |  |  |  |  |  |  |  |  |
| OK Cancelar Aplicar                                                                                  |  |  |  |  |  |  |  |  |

Agora, basta abrir um navegador web (preferencialmente Google Chrome ou Mozilla Firefox) e digitar a URL: <u>http://localhost:8080/geplanes\_bsc</u>

|                            |  |  |       | <b>GECIE</b><br>Gestão de Planeja | ances<br>mento Estratégico<br>Versão: 3.0.4 |
|----------------------------|--|--|-------|-----------------------------------|---------------------------------------------|
|                            |  |  | Login | Senha                             | ENTRAR                                      |
|                            |  |  |       |                                   |                                             |
| LOGOMARCA<br>DA<br>EMPRESA |  |  |       | LI                                |                                             |

Por fim, entre com os dados de usuário (LOGIN/SENHA): admin/admin